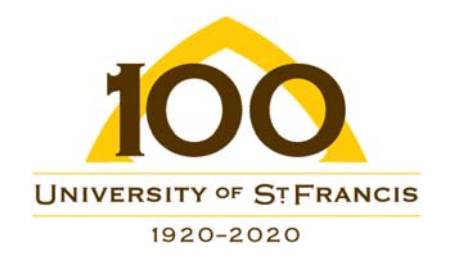

## Creating Your "Public Guest" Involvio Account at safereopen.stfrancis.edu

100

Welcome to University of St. Francis

- 1) Visit safereopen.stfrancis.edu.
- 2) On the "Select Your Role" page, select "Public Guests" and click the "Next" button.

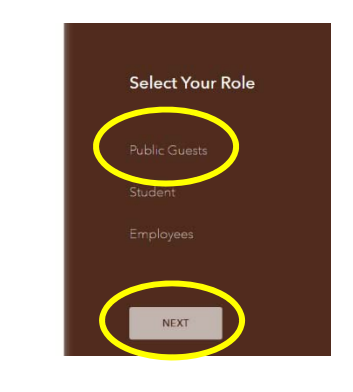

3) Click on "Sign Up with Email".

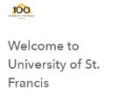

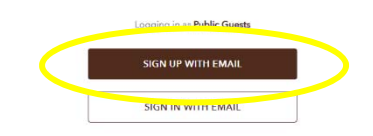

 Create your account by entering the requested information, including your personal email account and a password that you will use for your Involvio account, and then click the "Send Verification Email" button.

100

Welcome to

Francis

University of St.

| Cr   | reate Your Account      |
|------|-------------------------|
| Firs | at Name                 |
| Las  | t Name                  |
| Em   | ail                     |
| Pas  | sword                   |
| Re-  | type Password           |
|      | SEND VERIFICATION EMAIL |

- 5) Check your email 100 account for an Check your email! We just sent you a 6-digit confirmation code. Welcome to email from the University of St. Francis University of St. Francis. The email Enter Verification Cod will contain a 6-RESEND digit verification code. Enter that code on the account creation page and click the "Next" button.
- Click the link to "Accept & Continue".

Welcome to University of St. Francis

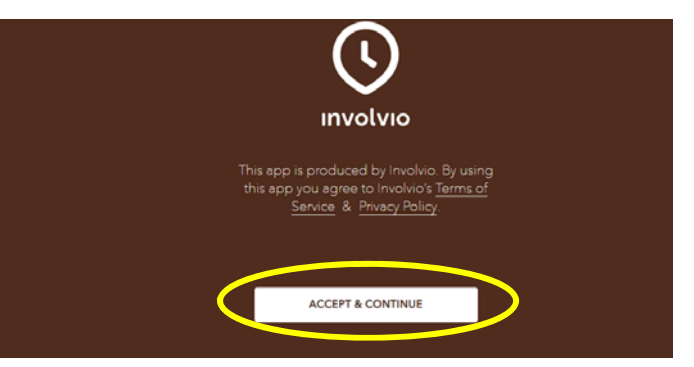

 On the "Welcome to the USF App" page, click the "Next" button. Then on the "Create Your Account" page, click the words "Setup Your Profile".

100

Welcome to University of St. Francis

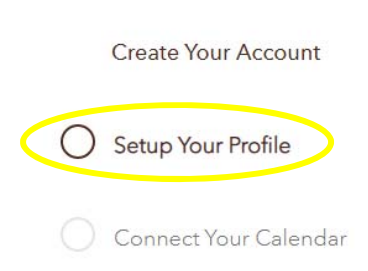

- Your name will already appear on your profile page, so all you will need to do now is confirm your birthdate and gender (optional) and then click the "Continue" button (Note – you may disregard the "About Me" and "Connect" options for social media).
- On the "Create Your Account" screen, simply click "Finish Later" (you do not need to complete the "Connect Your Calendar" step).

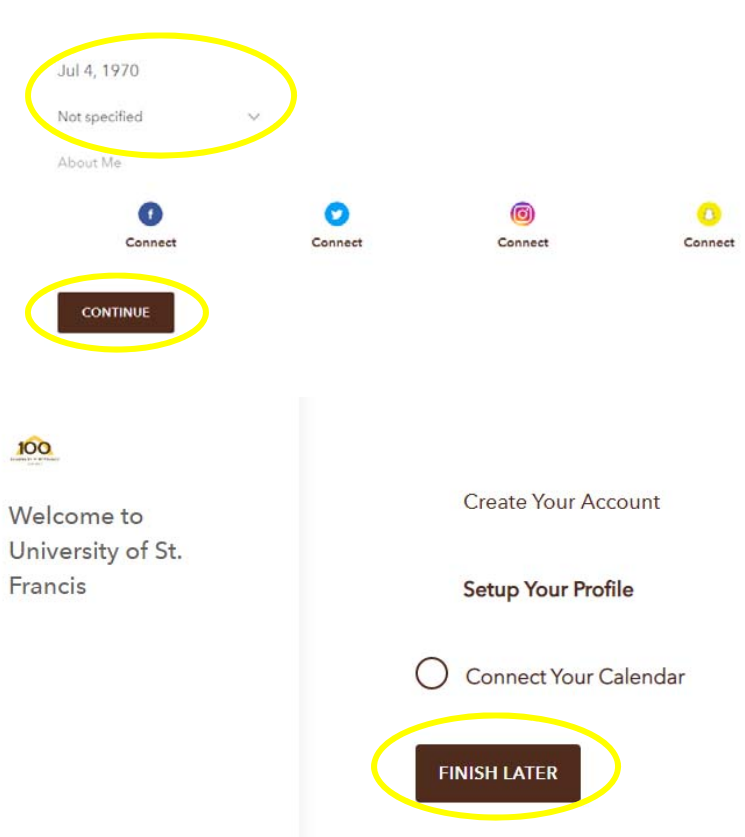

| 10) Your account     |                        |                                                            | 1                       |
|----------------------|------------------------|------------------------------------------------------------|-------------------------|
| setup is now         | MESSAGES               | University of St. Francis                                  | - <mark>,</mark> Q- 66° |
| complete. Now all    |                        |                                                            |                         |
| that is left is to   | DASHBOARD              | UPNEXT                                                     |                         |
| click on the         | Up Next<br>All Threads | 12-                                                        |                         |
| "Resources" link on  | Campus Discussions     | Looks like you don't have any event<br>on your agenda yet. |                         |
| the left side of the |                        | VIEW YOUR AGENDA                                           |                         |
| page.                | CAMPUS                 |                                                            |                         |
| (                    | Resources              | YOUR DISCUSSIONS                                           |                         |
|                      |                        | All Threads                                                |                         |

11) Select the "COVID 19 Symptom Screening", answer the questions on the screen that follows, and then click the "Submit" button.

| MESSAGES           | RESOURCES     | $\frown$           |
|--------------------|---------------|--------------------|
| DASHBOARD          | Campus<br>Map | COVID 19<br>Sympto |
| Up Next            |               | $\smile$           |
| All Threads        |               |                    |
| Campus Discussions |               |                    |
| ·                  |               |                    |
| CAMPUS             |               |                    |
| Resources          |               |                    |

12) Shortly after completing the "COVID 19 Symptom Screening" you will receive an email from the University of St. Francis that includes your digital Campus Pass. If your pass is GREEN (see to the right), please be prepared to present this digital pass when you arrive on campus. If after submitting your responses you receive an email with a RED pass, we ask that you refrain from visiting campus at this time and encourage you to contact your healthcare provider for more information.

Campus Pass

Issued on August 18 at 8:54 AM Expires at August 18 at 11:59 PM

That it! You're all set! Moving forward and for future visits to campus, simply:

- 1) Visit safereopen.stfrancis.edu.
- 2) Select "Public Guests" and click the "Next" button.
- 3) Select "Sign In With Email" (since you already have an account).
- 4) Enter your email and password and click the "Next" button.
- 5) Click on the "resources" link on the left side of the page and complete the "COVID 19 Symptom Screener".
- 6) If your pass is green (see below), please be prepared to present this digital pass when you arrive on campus. If your pass is red, we ask that you refrain from visiting campus at this time and encourage you to contact your healthcare provider for more information.